## **Therap Calendar**

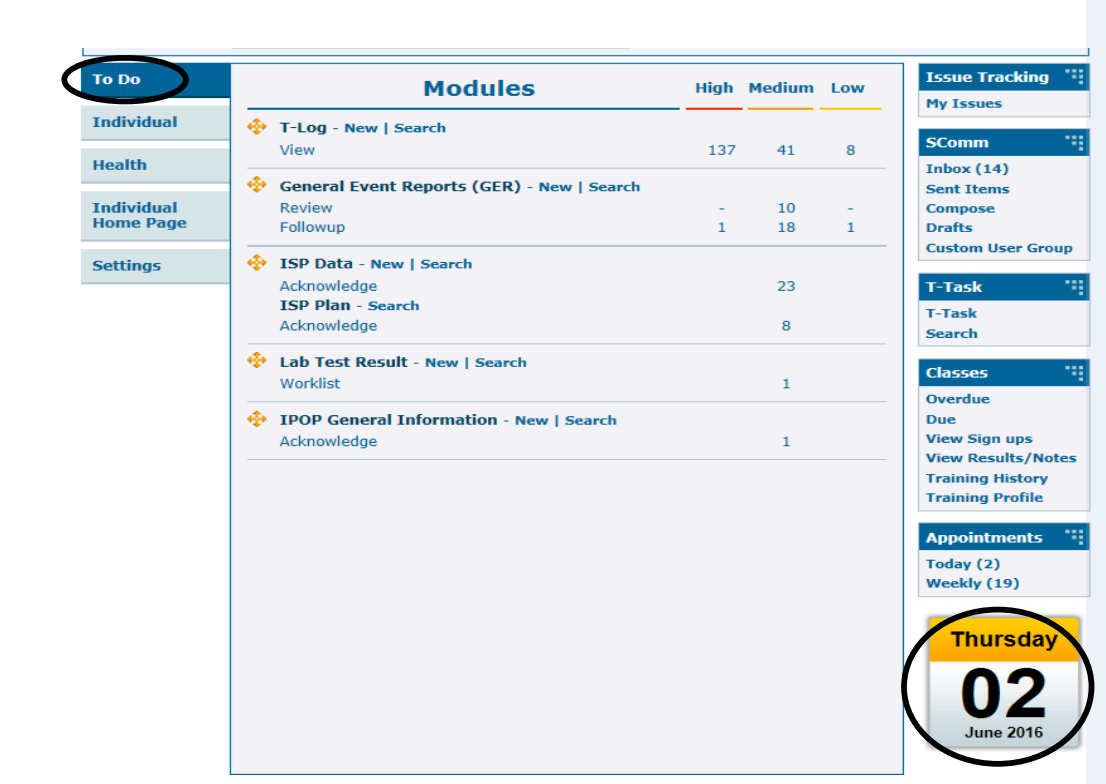

1 Day Time Zone: US/Pacific 🛄 Week 闦 Month , l eaend 🖣 August 20, 2016 🕨 Staff Schedule Add Day Notes 📀 Change Settings Show full d Appointment Fips: Click on a row to enter notes for the corresponding tim Day note 12:00a Event :15 Other :30 :45 1:00a June 2016 :15 SMTWTFS :30 29 30 31 1 2 3 4 :45 5 6 7 8 9 10 11 2:00a 12 13 14 15 16 17 18 ◀ Ť 19 20 21 22 23 24 25 26 27 28 29 30 :45 3:00a :15 July 2016 :30 SMTWTFS :45 4:00a 1 2 3 4 5 6 7 8 9 :15 10 11 12 13 14 15 16 ◄ :45 17 18 19 20 21 22 23 5:00a 24 25 26 27 28 29 30 31 :30 August 2016 :45 SMTWTFS 6:00a 15 :30 1 2 3 4 5 6 7 8 9 10 11 12 13 :45 14 15 16 17 18 19 20 7:00a 21 22 23 24 25 26 27 :15 28 29 30 31 1 2 3 4 5 6 7 8 9 10 :45 -8:00a

From the **To Do** tab, find the Therap Calendar on the right bottom side of the screen. It will have the current date displayed.

Left click to bring up the Calendar.

At the top of the page under the Legend you will see five colored boxes- Staff Schedule, Appointment, Day note, Event and Other. These are the types of entries available.

## CSS, Inc. uses two entries:

-**Other**: by the Administrative Assistant to conduct a vehicle check or scheduled maintenance.

-**Event**: to check out vehicles.

Three calendars on the left panel are the next three months, including the current. To view calendars for the previous or next months, click on the Up and Down arrows.

Click on any timeframe to create an entry.

|                                       | Create Calendar Entry                                                 |                         |
|---------------------------------------|-----------------------------------------------------------------------|-------------------------|
|                                       |                                                                       |                         |
|                                       | Entered By: Sheena Watkins-Andrews, Chier Operations Officer Time Zor | e: US/Pacific           |
| Notes                                 |                                                                       | * Select Program        |
| * Summary                             | SWA / Dark Grey CRV / BT Make Entry, Private                          | 19th Place              |
| Detail                                | Transporting Boston to work                                           | Brokerage               |
|                                       |                                                                       | In-Home Supports        |
|                                       | $\sim$                                                                | Maple                   |
|                                       | About 2973 characters left                                            |                         |
|                                       |                                                                       | Select All Deselect All |
| * Туре                                | ○ Appointment ○ Day note ● Event ○ Other                              |                         |
|                                       | _                                                                     |                         |
| Time                                  | End Time Unknown                                                      |                         |
|                                       |                                                                       |                         |
| * Begin Date                          | 08/13/2016 04:45 am                                                   |                         |
| * End Date                            | 08/13/2016 05:45 am                                                   |                         |
|                                       |                                                                       |                         |
| Repeats                               |                                                                       |                         |
| O Daily O Wee                         | ekly $\bigcirc$ Monthly $\bigcirc$ Yearly                             |                         |
| · · · · · · · · · · · · · · · · · · · |                                                                       |                         |
| Back                                  |                                                                       | Save                    |
| Duck                                  |                                                                       |                         |
|                                       |                                                                       | $\sim$                  |

| Legend               | ↓ June 2, 2016                                                 |  |  |
|----------------------|----------------------------------------------------------------|--|--|
| Staff Schedule       | Share Daw Mater Show full day                                  |  |  |
| Appointment          | Tins: Click on a row to enter notes for the corresponding time |  |  |
| Day note             | 12:00a                                                         |  |  |
| Event                | :15                                                            |  |  |
| Other                | :30                                                            |  |  |
| <b>A</b>             | :45                                                            |  |  |
| June 2016            | 1:00a                                                          |  |  |
| SMTWTES              | :15                                                            |  |  |
| 20 20 21 1 2 2 4     |                                                                |  |  |
| 5 6 7 9 0 10 11      | :43                                                            |  |  |
| 12 12 14 15 16 17 10 | -15                                                            |  |  |
| 12 13 14 13 10 1/ 10 | :30                                                            |  |  |
| 19 20 21 22 23 24 23 | :45                                                            |  |  |
| 20 27 28 29 30       | 3:00a                                                          |  |  |
| July 2016            | :15                                                            |  |  |
| July 2010            | :30                                                            |  |  |
| SMTWTFS              | :45                                                            |  |  |
| 1 2                  | 4:00a                                                          |  |  |
| 3 4 5 6 7 8 9        | :15                                                            |  |  |
| 10 11 12 13 14 15 16 |                                                                |  |  |
| 17 18 19 20 21 22 23 | 5:00a                                                          |  |  |
| 24 25 26 27 28 29 30 | :15 SWA /Dark Grey CRV /                                       |  |  |
| 31                   | :30 BT                                                         |  |  |
| August 2016          | :45 19th Place                                                 |  |  |
| SMTWTFS              | 6:00a                                                          |  |  |
| 1 2 3 4 5 6          | :15                                                            |  |  |
| 7 8 9 10 11 12 13    | 30                                                             |  |  |
|                      |                                                                |  |  |
|                      |                                                                |  |  |

Appointments for individuals will automatically be populated to the Appointment Calendar in the Health tab. You do not need to input appointments into Therap calendar because of this.

Make entry private is to remain **unmarked** at all times.

For checking out a company vehicle, <u>ensure that the</u> <u>Supported Living program is</u> <u>checked</u>. This is for all programs, including 24-Hour when switching vehicles..

Summary: to be written as follows- "staff initial / which car / individual initial being transported". Example: SWA / Xterra / BB

**Detail:** the purpose for why car is being checked out

Type: Event always to be used

**Begin date:** date/time the vehicle will start to be used for entry

End date: date/time vehicle will be done being used for entry

Click Save.

You will be prompted back  $\frac{6}{16}$  to today's date. The entry

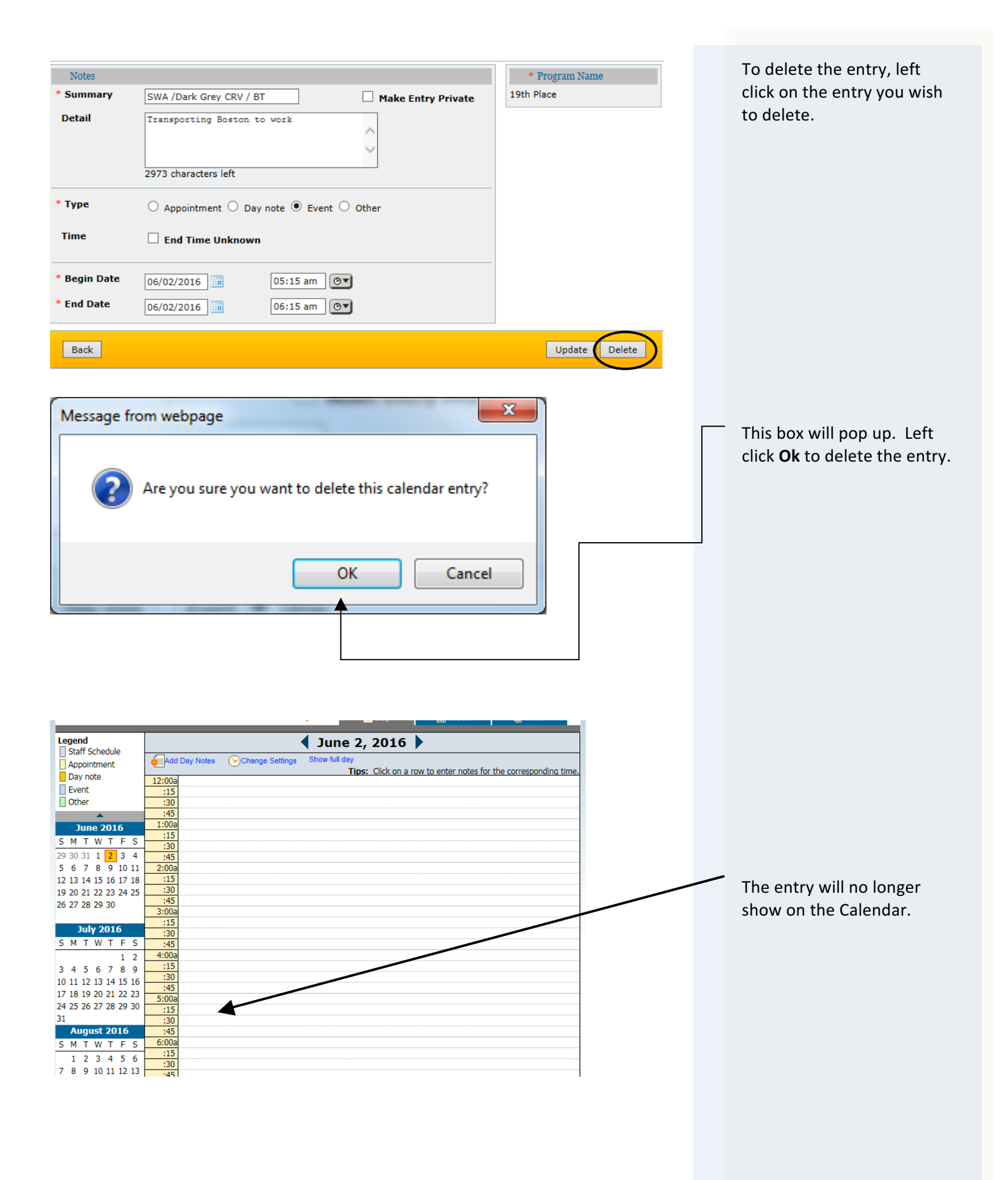

| Notes        |                                                                                     |      |
|--------------|-------------------------------------------------------------------------------------|------|
| * Summary    |                                                                                     |      |
|              |                                                                                     |      |
| Detail       | Les Schwab - brakes                                                                 |      |
|              |                                                                                     |      |
|              |                                                                                     | ·    |
|              | 2981 characters left                                                                |      |
| * Туре       | $\bigcirc$ Appointment $\bigcirc$ Day note $\bigcirc$ Event $\textcircled{o}$ Other |      |
| Time         | End Time Unknown                                                                    |      |
| * Begin Date | 06/02/2016                                                                          | ) am |
| * End Date   | 06/02/2016                                                                          | ) pm |